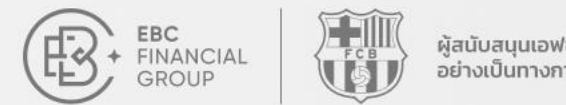

ผู้สนับสนุนเอฟซีบาร์เซโลนา อย่างเป็นทางการ

# ดู่มือการใช้งาน Copy Trading

ยินดีต้อนรับสู่คู่มือการใช้งาน Copy Trading ไม่ว่าคุณจะเป็นผู้ให้สัญญาณ (Provider) หรือผู้ติดตาม (Follower) คู่มือนี้จะช่วยให้คุณเข้าใจพื้นฐานได้อย่างรวดเร็ว

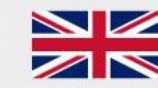

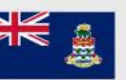

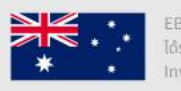

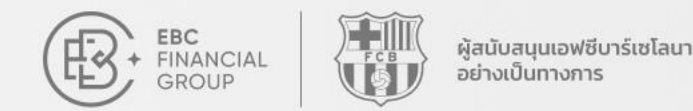

## **Copy Trading** คืออะไร**?**

Copy Trading เป็นวิธีที่ช่วยให้นักลงทุนสามารถคัดลอกกลยุทธ์การเทรดของเทรดเดอร์รายอื่นที่เรียกว่าผู้ให้สัญญาณ (Provider) ได้โดยอัตโนมัติ

- คัดลอกอัตโนมัติ: ไม่ต้องดำเนินการเอง ระบบจะทำการเทรดให้อัตโนมัติ
- **ติดตามเทรดเดอร์มืออาชีพ:** เรียนรู้และคัดลอกกลยุทธ์จากเทรดเดอร์ที่ประสบความสำเร็จ
- **เริ่มต้นได้ง่าย:** ลดอุปสรรคในการเข้าถึง เหมาะสำหรับมือใหม่

🔶 เลือกผู้ให้สัญญาณ

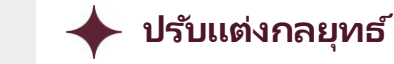

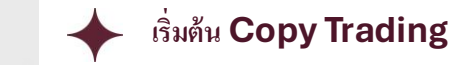

ติดต่อเรา:cs@ebc.com | www.ebc.com

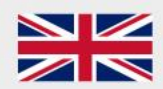

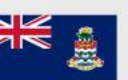

 $\rightarrow$ 

EBC FINANCIAL GROUP (CAYMAN) LTD ได้รับอนุญาตและควบคุมโดย Cayman Islands Monetary

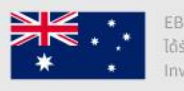

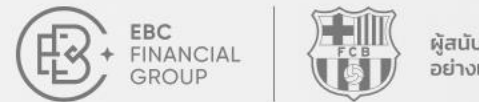

ผู้สนับสนุนเอฟซีบาร์เซโลนา อย่างเป็นทางการ

# Copy Trading คืออะไร?

### ความหมาย

- Copy Trading คือแพลตฟอร์มหรือชุมชนที่
   เชื่อมต่อระหว่าง ผู้ให้สัญญาณ และ ผู้ติดตาม
- ผู้ให้สัญญาณ แบ่งบันกลยุทธ์การเทรด ในขณะที่
   ผู้ติดตาม คัดลอกกลยุทธ์ของผู้ให้สัญญาณ

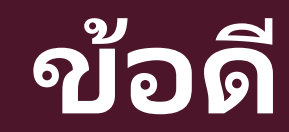

- เข้าถึงง่าย
- มีประสิทธิภาพสูง
- มีผู้ให้สัญญาณจำนวนมาก
- ใช้งานง่าย

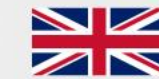

EBC FINANCIAL GROUP (UK) LTD ได้รับอนุญาตและกำกับดูแลโดย Financial Conduct Authority (FCA) หมายเลขควบคุม 927552

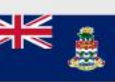

EBC FINANCIAL GROUP (CAYMAN) LTD ได้รับอนุญาตและควมคุมโดย Cayman Islands Monetary Authority (CIMA) หมายเลขควมคุม: 2038223

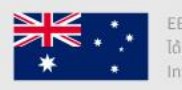

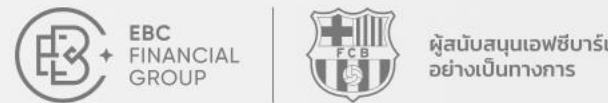

#### ผู้สนับสนุนเอฟซีบาร์เซโลนา

#### Where your goals begin.

# ขั้นตอนการเป็น ผู้ให้สัญญาณ

### เข้าสู่ระบบ

เข้าสู่ระบบหน้าศูนย์ผู้ใช้งาน: <u>client.ebccrm.com</u>

ช่องเมนูทางด้านซ้ายเลือก [CopyTrading]

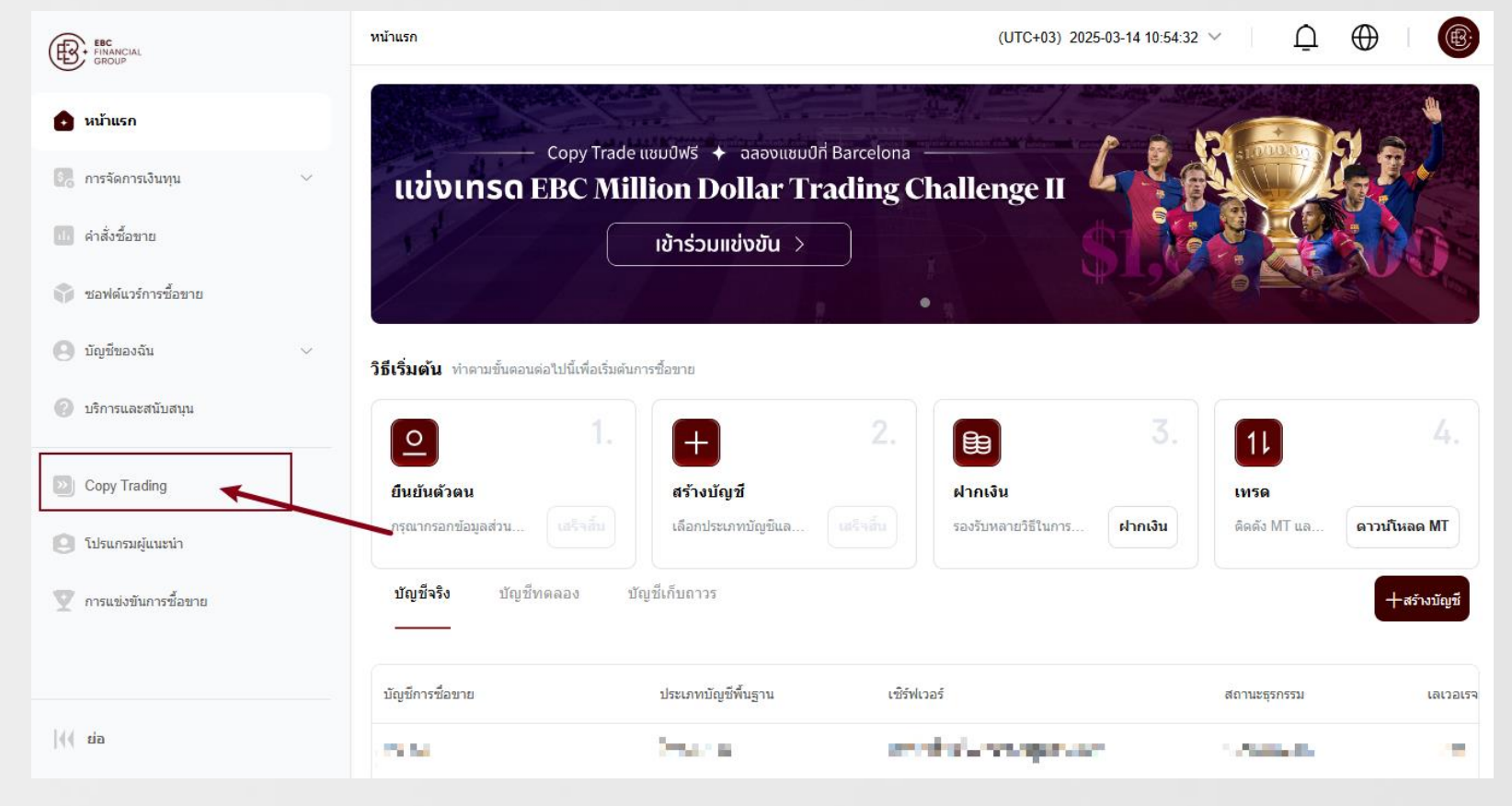

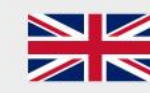

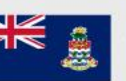

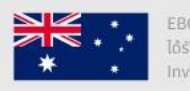

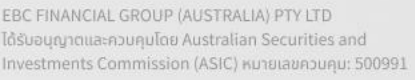

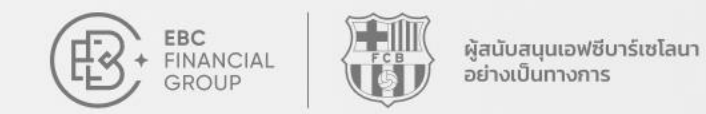

# ขั้นตอนการเป็น ผู้ให้สัญญาณ

#### เชื่อมต่อสัญญาณ

ไปที่ **[สัญญาณมาสเตอร์]** แล้วเลือก **[เพิ่ม]** 

| EBC<br>FINANCIAL<br>GROUP | Copy Trading > สัญญาณมาสเดอร์                                     | (UTC+03) 2025-03-14 10:55:46 >         |
|---------------------------|-------------------------------------------------------------------|----------------------------------------|
| 💿 หน้าแรก                 | ผู้ปล่อยสัญญาณเทรด <b>สัญญาณมาสเตอร์</b> การติดตามของฉัน โปรเ<br> | เกรมรางวัดมาสเตอร์                     |
| 🖲 การจัดการเงินทุน 🗸      | เซิร์ฟเวอร์ทั้งหมด 🗸 ชื่อเล่น 🗸                                   | 7 กรุณากรอกคำถาม                       |
| d. ดำสั่งข้อขาย           | ชื่อเล่น เชิร์ฟเวอร์                                              | บัญชีชื้อขาย มูลค่าสุทธิ สถานะ สาธารณะ |
| 🜍 ซอฟด์แวร์การซื้อขาย     |                                                                   |                                        |
| 🙁 บัญชีของฉัน 🗸           |                                                                   | $\diamond$                             |
| 🥐 บริการและสนับสนุน       |                                                                   |                                        |
| Copy Trading              |                                                                   |                                        |
| 🧕 โปรแกรมผู้แนะนำ         |                                                                   | o C                                    |
| 🕎 การแข่งขันการซื้อขาย    |                                                                   |                                        |
|                           |                                                                   | ไม่มีข้อมูล                            |
| (( sia                    |                                                                   |                                        |

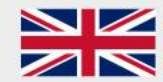

EBC FINANCIAL GROUP (UK) LTD ได้รับอนุญาตและกำกับดูแลโดย Financial Conduct Authority (FCA) หมายเลขควบคุม 927552

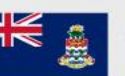

EBC FINANCIAL GROUP (CAYMAN) LTD ได้รับอนุญาตและควบคุมโดย Cayman Islands Monetary Authority (CIMA) หมายเลขควบคุม: 2038223

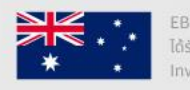

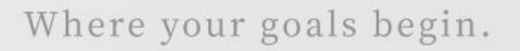

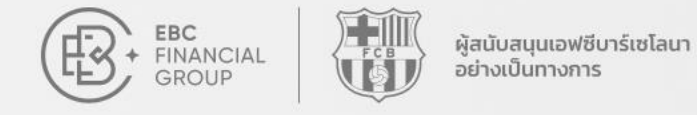

## ขั้นตอนการเป็น ผู้ให้สัญญาณ

### เลือกบัญชี

เลือก **บัญชีเทรด**, แล้วใส่ **"รหัสผ่านหลัก"** 

และ **"ชื่อเล่น"** 

คลิก **[ยืนยัน]** เพื่อให้สัญญาณสาธารณะ

| EC<br>HIMANCIAL<br>GROUP | Copy Trading 👌 สัญญาณมาสเตอร์                                              | (UTC+03) 2025-03-14 10:57:02 🗸 🗋 🌐 🛞 |
|--------------------------|----------------------------------------------------------------------------|--------------------------------------|
| 💼 หน้าแรก                | ผู้ปล่อยสัญ <u>ญาณเทรต <b>สัญญาณมาสเตอร์</b> การติดตามของฉัน โปรแกรมรา</u> | <u>งวัลมาสเตอร์</u>                  |
| 💽 การจัดการเงินทุน 🗸 🗸   | เซิร์ฟเวอร์ทั้                                                             | × คับหา เพิ่ม                        |
| 🕕 คำสั่งชื่อขาย          | * บัญขีชื่อขาย<br>ชื่อเล่น                                                 | าย มลค่าสทธิ์ สถานะ สาธารณะ          |
| 🌍 ซอฟต์แวร์การซื้อขาย    | กรุณาเลือก                                                                 |                                      |
| 🕘 บัญขีของฉัน 🗸          | * รหัสผ่านหลัก                                                             |                                      |
| 🕜 บริการและสนับสนุน      | มา พอพรานธรรม                                                              |                                      |
| Dopy Trading             | ตัวอักษรและดัวเลขสูงสุด 6-20 ตัวอักษร                                      |                                      |
| 🙁 โปรแกรมผู้แนะนำ        |                                                                            |                                      |
| 🍸 การแข่งขันการซื้อขาย   | ยกเลิก                                                                     | ยืนยัน                               |
|                          |                                                                            | <br>ไม่มีข้อมูล                      |
| (( tia                   |                                                                            |                                      |

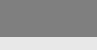

EBC FINANCIAL GROUP (UK) LTD ได้รับอนุญาตและกำกับดูแลโดย Financial Conduct Authority (FCA) หมายเลขควบคุม 927552

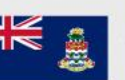

EBC FINANCIAL GROUP (CAYMAN) LTD ได้รับอนุญาตและควบคุมโดย Cayman Islands Monetary Authority (CIMA) หมายเลขควบคุม: 2038223

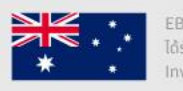

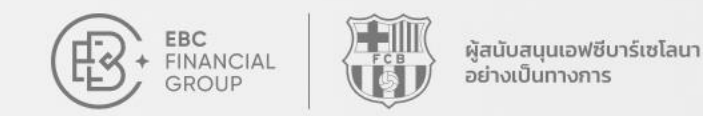

# ขั้นตอนการเป็นผู้ให้สัญญาณ

### เพิ่มสัญญาณเรียบร้อย

เมื่อทำการเพิ่มสัญญาณเรียบร้อยจะปรากฏข้อมูล สัญญาณที่หน้า **"สัญญาณมาสเตอร**์"

| Copy Trading > สัญญาณมาสเดอ         | Ś                                              |                 |             | (UTC+03) 2025 | -03-14 10:59:53 | ⊕                   |         |
|-------------------------------------|------------------------------------------------|-----------------|-------------|---------------|-----------------|---------------------|---------|
| ผู้ปล่อยสัญญาณเทรด <b>สัญ</b><br>—— | <b>ญาณมาสเตอร์</b> การดิดตามของฉัน โปรแกรม<br> | เรางวัลมาสเตอร์ |             |               |                 |                     |         |
| เซิร์ฟเวอร์ทั้งหมด                  | ~ ชื่อเล่น ~                                   | กรุณากรอกคำถาม  | ค้นหา       | เพิ่ม         |                 |                     |         |
| ชื่อเล่น                            | เซิร์ฟเวอร์                                    | บัญชีซื้อขาย    | มูลค่าสุทธิ | สถานะ         | สาธารณะ         | เวลาในการสร้าง      | ตั้งค่า |
| 645 C                               | an exercise work in                            | etter.          | 10.00       | 🔍 เชื่อมต่อ   | สาธารณะ         | 2025-03-12 12:42:21 |         |
|                                     |                                                |                 |             |               |                 |                     |         |
|                                     |                                                |                 |             |               |                 |                     |         |
|                                     |                                                |                 |             |               |                 |                     |         |
|                                     |                                                |                 |             |               |                 |                     |         |
|                                     |                                                |                 |             |               |                 |                     |         |
|                                     |                                                |                 |             |               |                 |                     |         |
|                                     |                                                |                 |             |               |                 |                     |         |

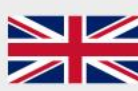

EBC FINANCIAL GROUP (UK) LTD ได้รับอนุญาตและกำกับดูแลโดย Financial Conduct Authority (FCA) หมายเลขควบคุม 927552

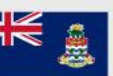

EBC FINANCIAL GROUP (CAYMAN) LTD ได้รับอนุญาตและควบคุมโดย Cayman Islands Monetary Authority (CIMA) หมายเลขควบคุม: 2038223

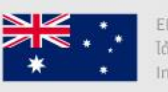

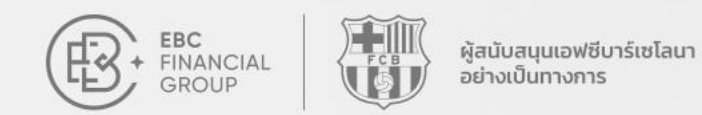

# การตั้งค่า

### การตั้งค่าผู้ให้สัญญาณ

ที่หน้า **"สัญญาณมาสเตอร์"** คุณสามารถ

"**ปรับแต่ง"** หรือ "**ลบ"** สัญญาณได้

| ®               | Copy Trading 📏 สัญญาณ | มาสเตอร์                                        |                  |             | (UTC+03) 2025 | i-03-14 11:01:35 ∨ | Ĺ          | <del>ل</del> | ®:        |
|-----------------|-----------------------|-------------------------------------------------|------------------|-------------|---------------|--------------------|------------|--------------|-----------|
| ۵               | ผู้ปล่อยสัญญาณเทรด    | <b>สัญญาณมาสเตอร์</b> การดิดตามของฉัน โปรแก<br> | รมรางวัลมาสเตอร์ |             |               |                    |            |              |           |
| \$              | เซิร์ฟเวอร์ทั้งหมด    | ~ ชื่อเล่น ~                                    | กรุณากรอกคำถาม   | ค้นหา       | เพิ่ม         |                    |            |              |           |
| ٢               | ชื่อเล่น              | เซิร์ฟเวอร์                                     | บัญชีชื้อขาย     | มูลค่าสุทธิ | สถานะ         | สาธารณะ            | เวลาในการส | ร้าง         | ตั้งค่า   |
| 0               | a.                    | to production and w                             | indus .          | weak -      | ● เชื่อมต่อ   | สาธารณะ            | 2025-03-12 | 12:42:21     |           |
|                 |                       |                                                 |                  |             |               |                    |            | การตั้งค่    | า         |
| »               |                       |                                                 |                  |             |               |                    |            | ลบ           | 121 14 14 |
| 9               |                       |                                                 |                  |             |               |                    | L          |              |           |
| Y               |                       |                                                 |                  |             |               |                    |            |              |           |
|                 |                       |                                                 |                  |             |               |                    |            |              |           |
|                 |                       |                                                 |                  |             |               |                    |            |              |           |
| <b>&gt;&gt;</b> |                       |                                                 |                  |             |               |                    |            |              |           |

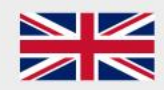

EBC FINANCIAL GROUP (UK) LTD ได้รับอนุญาตและกำกับดูแลโดย Financial Conduct Authority (FCA) หมายเลขควบคุม 927552

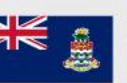

EBC FINANCIAL GROUP (CAYMAN) LTD ได้รับอนุญาตและควบคุมโดย Cayman Islands Monetary Authority (CIMA) หมายเลขควบคุม: 2038223

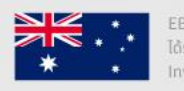

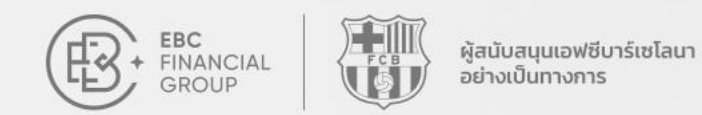

### **การตั้งค่า** ข้อมูลผู้ให้สัญญาณ

คลิก **"การตั้งค่า"** เพื่อตั้งค่าสัญญาณ **"สาธารณะ"** หรือ **"ส่วนตัว"** สัญญาณแบบ ส่วนตัว จะต้องใส่รหัส เพื่อติดตาม

| < ตั้งค่าสัญญาณ |       |  |  |
|-----------------|-------|--|--|
| แสดงสัญญาณ      |       |  |  |
| สาธารณะ         |       |  |  |
| สาธารณะ         |       |  |  |
| ส่วนด้ว         |       |  |  |
| ศาอธิบาย        |       |  |  |
|                 |       |  |  |
|                 | 0/100 |  |  |
| ยกเล็ก บันทึก   | 0/100 |  |  |
| ยกเล็ก บันทึก   | 0/100 |  |  |

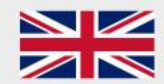

EBC FINANCIAL GROUP (UK) LTD ได้รับอนุญาตและกำกับดูแลโดย Financial Conduct Authority (FCA) หมายเลขควบคุม 927552

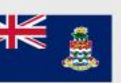

EBC FINANCIAL GROUP (CAYMAN) LTD ได้รับอนุญาตและควบคุมโดย Cayman Islands Monetary Authority (CIMA) หมายเลขควบคุม: 2038223

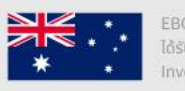

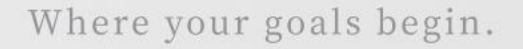

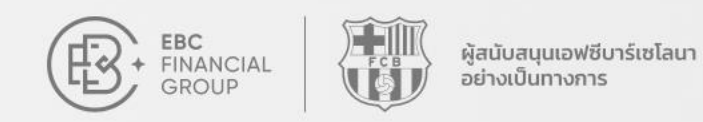

### การแสดงผล

### ข้อมูลผู้ให้สัญญาณ

คลิกที่ **"ช่อเล่น"** เพื่อตรวจสอบข้อมูลผู้

ให้สัญญาณ

| ®;    | Copy Trading 📏 สัญญาณมาสเต         | อร์                                          |                 |             | (UTC+03) 2025 | 03-14 11:03:41 | _ <u></u> ⊕         | œ.      |
|-------|------------------------------------|----------------------------------------------|-----------------|-------------|---------------|----------------|---------------------|---------|
| ۵     | ผู้ปถ่อยสัญญาณเทรด <b>สัเ</b><br>— | <b>บูญาณมาสเตอร์</b> การดิดตามของฉัน โปรแกรม | เรางวัดมาสเตอร์ |             |               |                |                     |         |
| 5     | เซิร์ฟเวอร์ทั้งหมด                 | <ul> <li>ชื่อเล่น</li> </ul>                 | กรุณากรอกคำถาม  | ค้นหา       | เพิ่ม         |                |                     |         |
| ۲     | ชื่อเล่น                           | เซิร์ฟเวอร์                                  | บัญชีชื้อขาย    | มูลค่าสุทธิ | สถานะ         | สาธารณะ        | เวลาในการสร้าง      | ตั้งค่า |
| 8     | TVI .                              | Professional and the second second           | 1977            | 1000        | ● เชื่อมต่อ   | สาธารณะ        | 2025-03-12 12:42:21 |         |
| ି ମ୍ଲ |                                    |                                              |                 |             |               |                |                     |         |
| »     |                                    |                                              |                 |             |               |                |                     |         |
| 0     |                                    |                                              |                 |             |               |                |                     |         |
| Y     |                                    |                                              |                 |             |               |                |                     |         |
|       |                                    |                                              |                 |             |               |                |                     |         |
|       |                                    |                                              |                 |             |               |                |                     |         |
| ₩     |                                    |                                              |                 |             |               |                |                     |         |

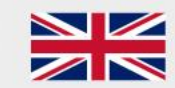

EBC FINANCIAL GROUP (UK) LTD ได้รับอนุญาตและกำกับดูแลโดย Financial Conduct Authority (FCA) หมายเลขควบคุม 927552

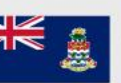

EBC FINANCIAL GROUP (CAYMAN) LTD ได้รับอนุญาตและควบคุมโดย Cayman Islands Monetary Authority (CIMA) หมายเลขควบคุม: 2038223

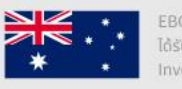

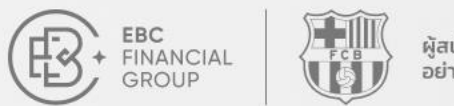

### การแสดงผล

### ข้อมูลผู้ให้สัญญาณ

- ข้อมูลเงินทุน
- คำสั่งซื้อขาย
- ประวัติการออกคำสั่งซื้อขาย
- สถิติการเทรด
- ผลิตภัณฑ์
- ระยะเวลาการถือคำสั่งซื้อขาย

| <ีย้อนกลับ                                                                                                    |                                                                                                |                                                    |                                           |                                        |
|----------------------------------------------------------------------------------------------------|------------------------------------------------------------------------------------------------|----------------------------------------------------|-------------------------------------------|----------------------------------------|
| จำนวนผู้ดิดตาม: 0 จำน                                                                                                    | เรจ: 1:500 ∣ เข้ร์ฟเวอร์: MT5 / EBCFinancialGroupKY-Live01<br>เวนเงินผู้ติดตามรวมทั้งหมด: 0.00 | คัดลอกดอนน์                                        | อัต<br>ตราขาดทุนสูงสุด<br>0%              | ราผลกำไร<br>0%<br>มัตราดัวคุณกำไร<br>0 |
| <sup>ฝากเงิน</sup><br>57.00                                                                                               | ถอนเงิน กำไรขาดทุน (ปิดออเด<br>อร์)<br><b>51.57 -5.43</b>                                      | ขอดคงเหลือ อายุบัญชี<br>0.00 192                   | นหวนของผลดอบแทบ<br>0                      | อัตราผลดอบแทนต่อค<br>0                 |
|                                                                                                    |                                                                                                |                                                    |                                           |                                        |
| N                                                                                                    |                                                                                                |                                                    |                                           |                                        |
| ขอมูลบญช ออเดอร                                                                                                    | บระวดการเทรด แนะนาเทรดเดอร / กลยุทธ                                                            |                                                    |                                           |                                        |
| ขอมูลบญช ออเดอร                                                                                                    | บระวดการเพรด แนะนาเทรดเดอร / กลยุพธ                                                            |                                                    |                                           |                                        |
| ขอมูลบญช ออเดอร<br>กราฟผลกำไรสะสม (ปิดออเดอ                                                                               | บระวดการเพรด แนะนาเทรดเดอร / กลยุพธ<br>ร)                                                      |                                                    |                                           |                                        |
| ขอมูลบญช ออเดอร<br>กราฟผลกำไรสะสม (ปิดออเดอ<br>สถิติการเทรด                                                               | บระวดการเพรด แนะนาเพรดเดอร / กลยุพธ<br>ร)                                                      |                                                    |                                           |                                        |
| ขอมูลบญช ออเดอร<br>กราฟผลกำไรสะสม (ปิดออเดอ<br>สถิติการเทรด<br>ยอดออเดอร์รวม                                              | บระวดการเพรด แนะนาเทรดเดอร / กลยุพธ<br>ร์)<br>ปริมาณการเทรด                                    | ค่าเฉลี่ยปรีมาณการเทรด                             | ผลกำไรขาดทุนรวม                           | (USD)                                  |
| ขอมูลบญช ออเดอร<br>กราฟผลกำไรสะสม (ปิดออเดอ<br>สถิติการเหรด<br>ยอดออเดอร์รวม<br>1 ออเดอร์                                 | บระวดการเพรด<br>ร)<br>ปริมาณการเทรด<br>0.01 ล้อด                                               | ค่าเฉลียปรีมาณการเทรด<br><b>0.01</b> ล็อด          | ผลกำไรขาดทุนรวม<br>-5.43                  | (USD)                                  |
| ขอมูลบญช ออเดอร<br>กราฟผลกำไรสะสม (ปิดออเดอ<br>สถิติการเทรด<br>ยอดออเดอร์รวม<br>1 ออเดอร์<br>ผลิตภัณฑ์เทรด                | บระวดการเพรด<br>ถุ<br>1)<br>ปริมาณการเทรด<br>0.01 ล้อด                                         | ค่าเฉลี่ยปริมาณการเทรด<br>0.01 ลีอด                | ผลกำไรขาดทุนรวม<br>-5.43                  | (USD)                                  |
| ขอมูลบญช ออเดอร<br>กราฟผลกำไรสะสม (ปิดออเดอ<br>สถิติการเทรด<br>ยอดออเดอร์รวม<br>1 ออเดอร์<br>ผลิตภัณฑ์เทรด                | บระวดการเพรด<br>มริมาณการเทรด<br>0.01 ล้อด                                                     | ค่าเฉลี่ยปริมาณการเทรด<br><b>0.01</b> ลีอด         | ผลกำไรขาดทุนรวม<br>-5.43                  | (USD)                                  |
| ขอมูลบญช<br>กราฟผลกำไรสะสม (ปิดออเดอ<br>สถิติการเทรด<br>ยอดออเดอร์รวม<br>1 ออเดอร์<br>ผลิตภัณฑ์เทรด                       | ประวดการเพรด<br>(ปริมาณการเทรด<br>0.01 ล้อด                                                    | ค่าเฉลียปริมาณการเทรด<br>0.01 ล้อด<br>ความหลากหลาย | ผลกำไรขาดทุนรวม<br>-5.43<br>ปริมาณการเทรด | (USD)<br>จำนวนการเทรดทั้งหมด           |
| ขอมูลบญช<br>กราฟผลกำไรสะสม (ปีดออเดอ<br>สถิติการเทรด<br>ยอดออเดอร์รวม<br>1 ออเดอร์<br>ผลิตภัณฑ์เทรด<br>ระยะเวลาถือออเดอร์ | บระวดการเพรด<br>ถุง<br>ปริมาณการเทรด<br>0.01 ลีอด                                              | ค่าเฉลียปริมาณการเทรด<br>0.01 ล็อด<br>ความหลากหลาย | ผลกำไรขาดทุนรวม<br>-5.43<br>ปริมาณการเทรด | (USD)<br>จำนวนการเทรดทั้งหมด           |

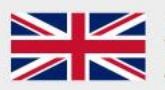

EBC FINANCIAL GROUP (UK) LTD ได้รับอนุญาตและกำกับดูแลโดย Financial Conduct Authority (FCA) หมายเลขควบคุม 927552

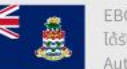

EBC FINANCIAL GROUP (CAYMAN) LTD ได้รับอนุญาตและควมคุมโดย Cayman Islands Monetary Authority (CIMA) หมายเลขควมคุม: 2038223

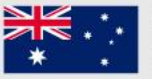

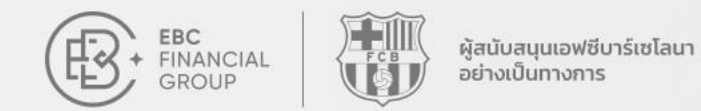

# วิธีการติดตามผู้ให้สัญญาณ

#### 📿 เลือกผู้ให้สัญญาณ

เลือกผู้ให้สัญญาณที่คุณ ต้องการจะคัดลอก

#### $egin{array}{c} R & R \end{array}$ เลือกบัญชี

เลือกบัญซีซื้อขายที่คุณ ต้องการใช้ในการคัดลอกผู้ให้ สัญญาณ

#### 📀 กำหนดกลยุทธ์

ปรับแต่งตัวเลือกกลยุทธ์และ การตั้งค่าการบริหารความเสี่ยง ของคุณ

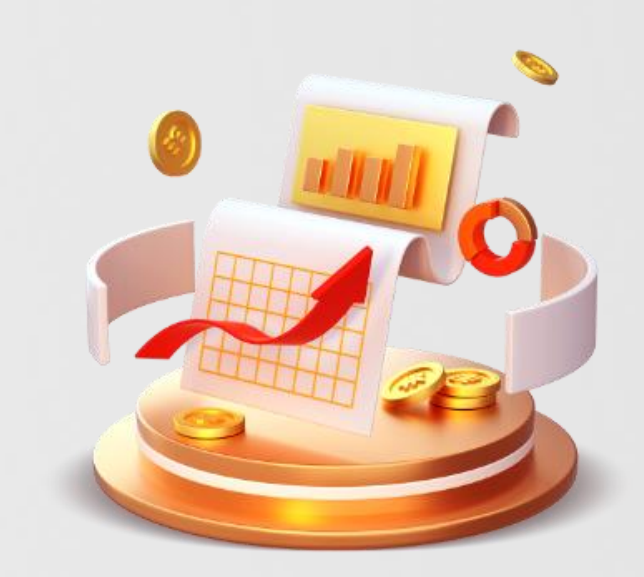

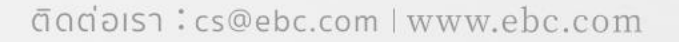

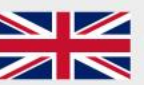

EBC FINANCIAL GROUP (UK) LTD ได้รับอนุญาตและกำกับดูแลโดย Financial Conduct Authority (FCA) หมายเลขควมคุม 927552

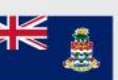

EBC FINANCIAL GROUP (CAYMAN) LTD ได้รับอนุญาตและควบคุมโดย Cayman Islands Monetary Authority (CIMA) หมายเลขควบคุม: 2038223

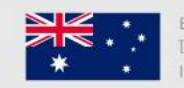

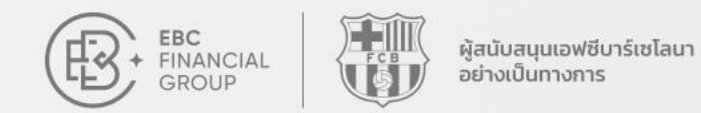

# วิธีติดตามผู้ให้สัถุ

### เข้าสู่ระบบ

**เข้าสู่ระบบศูนย์ผู้ใช้:** client.ebccrm.com ในแถบเมนูด้านซ้าย คลิก [Copy Trading]

| FINANCIAL<br>GROUP     | หน้าแรก                                               |                                | (UTC+03) 2025-03-14 10:54:              | 32 ∨ Ω        |              |
|------------------------|-------------------------------------------------------|--------------------------------|-----------------------------------------|---------------|--------------|
| • หบ้าแรก              | Convitrada                                            | มหมาในได้ 🛧 วรางแหมาป์ดี่ Barg |                                         |               |              |
| 💽 การจัดการเงินทุน 🗸 🗸 | แข่งเทรด EBC Mil                                      | llion Dollar Tradi             | ng Challenge II                         |               |              |
| 🕕 คำสั่งซื้อขาย        | 13                                                    | เข้าร่วมแข่งขัน >              |                                         |               |              |
| 🌍 ซอฟด์แวร์การซื้อขาย  |                                                       |                                | •                                       |               | S and        |
| 🧕 บัญชีของฉัน 🗸        | <b>วิธีเริ่มด้น</b> ทำตามขั้นตอนต่อไปนี้เพื่อเริ่มต้น | เการซื้อขาย                    |                                         |               |              |
| 💿 บริการและสนับสนุน    | 1.                                                    |                                | 2. 🖬 3.                                 | 1             | 4.           |
| Dopy Trading           | ยืนยันด้วดน                                           | สร้างบัญชี                     | <b>สา</b> กเงิน                         | เทรด          |              |
| 😢 โปรแกรมผู้แนะนำ      | กรุณากรอกข้อมูลส่วน                                   | เลือกประเภทบัญชีแล             | สิ้น รองรับหลายวิธีในการ <b>ฝากเงิน</b> | ดิดตั้ง MT แล | ดาวน์โหลด MT |
| 🕎 การแข่งขันการซื้อขาย | <b>บัญชีจริง</b> บัญชีทดลอง ป<br>                     | วัญชีเก็บถาวร                  |                                         |               | +สร้างบัญชี  |
|                        | บัญชีการซื่อขาย                                       | ประเภทบัญชีพื้นฐาน             | เซิร์ฟเวอร์                             | สถานะธุรกรรม  | เลเวอเรจ     |
| {{ in                  | (20.54)                                               | Service and                    | and development                         | 1. Charles de |              |

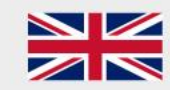

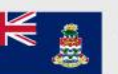

EBC FINANCIAL GROUP (CAYMAN) LTD ได้รับอนุญาตและควบคุมโดย Cayman Islands Monetary Authority (CIMA) หมายเลขควบคุม: 2038223

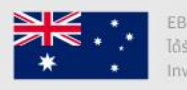

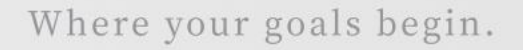

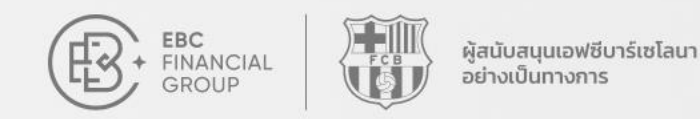

# วิธีติดตามผู้ให้สัญญาณ

### ตรวจสอบผู้ให้สัญญาณ

คุณสามารถเรียกดูผู้ให้สัญญาณทั้งหมดที่มีอยู่ ในหน้าผู้ให้สัญญาณ คลิกที่ชื่อผู้ให้สัญญาณเพื่อ ดูรายละเอียด และเลือกผู้ให้สัญญาณที่เหมาะสม ที่สุดสำหรับการคัดลอกตามความเสี่ยงที่คุณ ยอมรับได้

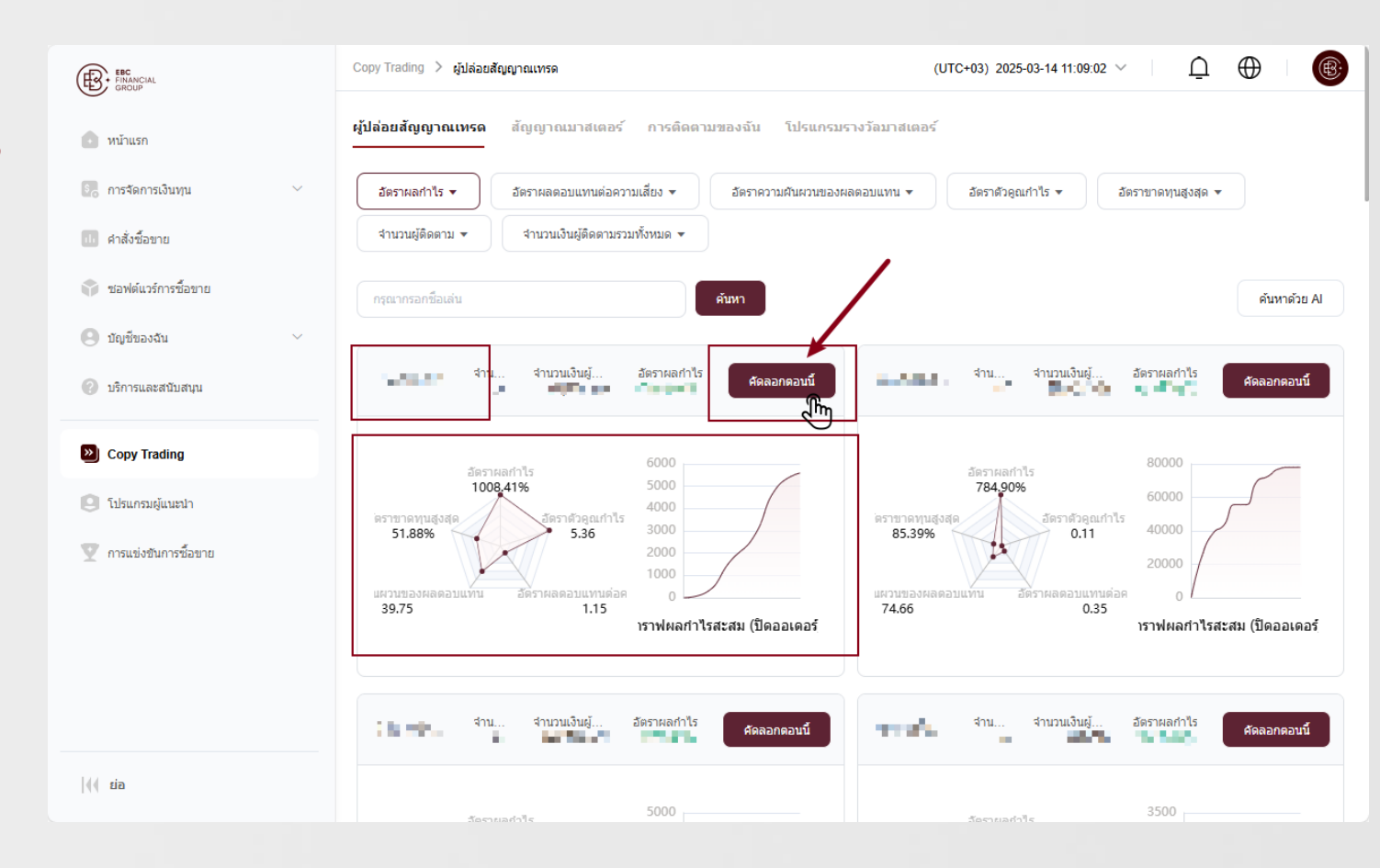

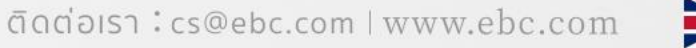

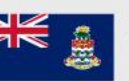

EBC FINANCIAL GROUP (CAYMAN) LTD ได้รับอนุญาตและควบคุมโดย Cayman Islands Monetary Authority (CIMA) หมายเลขควบคุม: 2038223

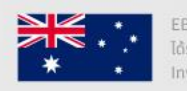

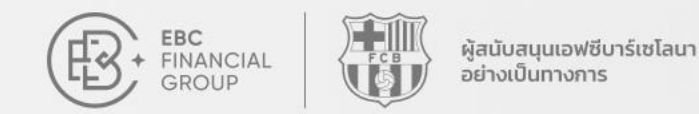

# วิธีติดตามผู้ให้สัญญาณ

### แผนภูมิ 5 มิติเพื่อเลือกสัญญาณ

อัตราผลกำไร (Profit Rate): แสดงอัตรากำไรย้อนหลังของผู้ให้สัญญาณ ค่าอัตรากำไรที่สูงขึ้นบ่ง บอกถึงผลการดำเนินงานที่ดีขึ้น

อัตราการขาดทุนสูงสุด (Maximum Drawdown Rate): วัดความสามารถในการควบคุมความ เสี่ยงของผู้ให้สัญญาณ ยิ่งอัตราการขาดทุนสูงสุดต่ำ ความเสี่ยงก็ยิ่งน้อย อัตราผลตอบแทนต่อความเสี่ยง (Sharpe Ratio): ใช้พิจารณาว่านักลงทุนจะได้รับผลตอบแทน เท่าใดต่อหน่วยความเสี่ยงที่รับ

อัตราความผันผวนของผลตอบแทน (Standard Deviation): แสดงถึงความผันผวนของกำไร ของผู้ให้สัญญาณ ส่วนเบี่ยงเบนมาตรฐานที่ต่ำหมายถึงอัตรากำไรที่มีเสถียรภาพและมีความเสี่ยง

(!)อัตราผลกำไร 784,90% อัตราด้วดถเก่าไร อัตราขาดทุนสูงสุด. 85.39% 0.11 อัตราผลตอบแทนต่อคว ฝืนผวนของผลดอบแทน 74.66 0.35

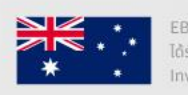

ต่ำ ติดต่อเรา:cs@ebc.com | www.ebc.com อัตราตัวคูณกำไร (Profit Factor): ใช้ระบุความสามา

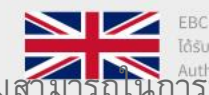

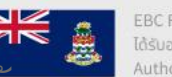

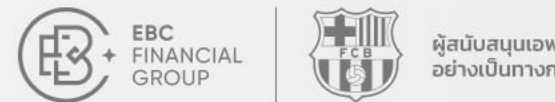

#### Where your goals begin.

### วิธีติดตามผู้ให้สัญญาณ

### การค้นหาผู้ให้สัญญาณด้วยAI

ใช้ฟังก์ชัน **ค้นหาด้วยAI** เพื่อกรองผู้ให้สัญญาณ โดยป้อนพารามิเตอร์ที่เกี่ยวข้อง และเลือกผู้ให้ สัญญาณที่ต้องการคัดลอก

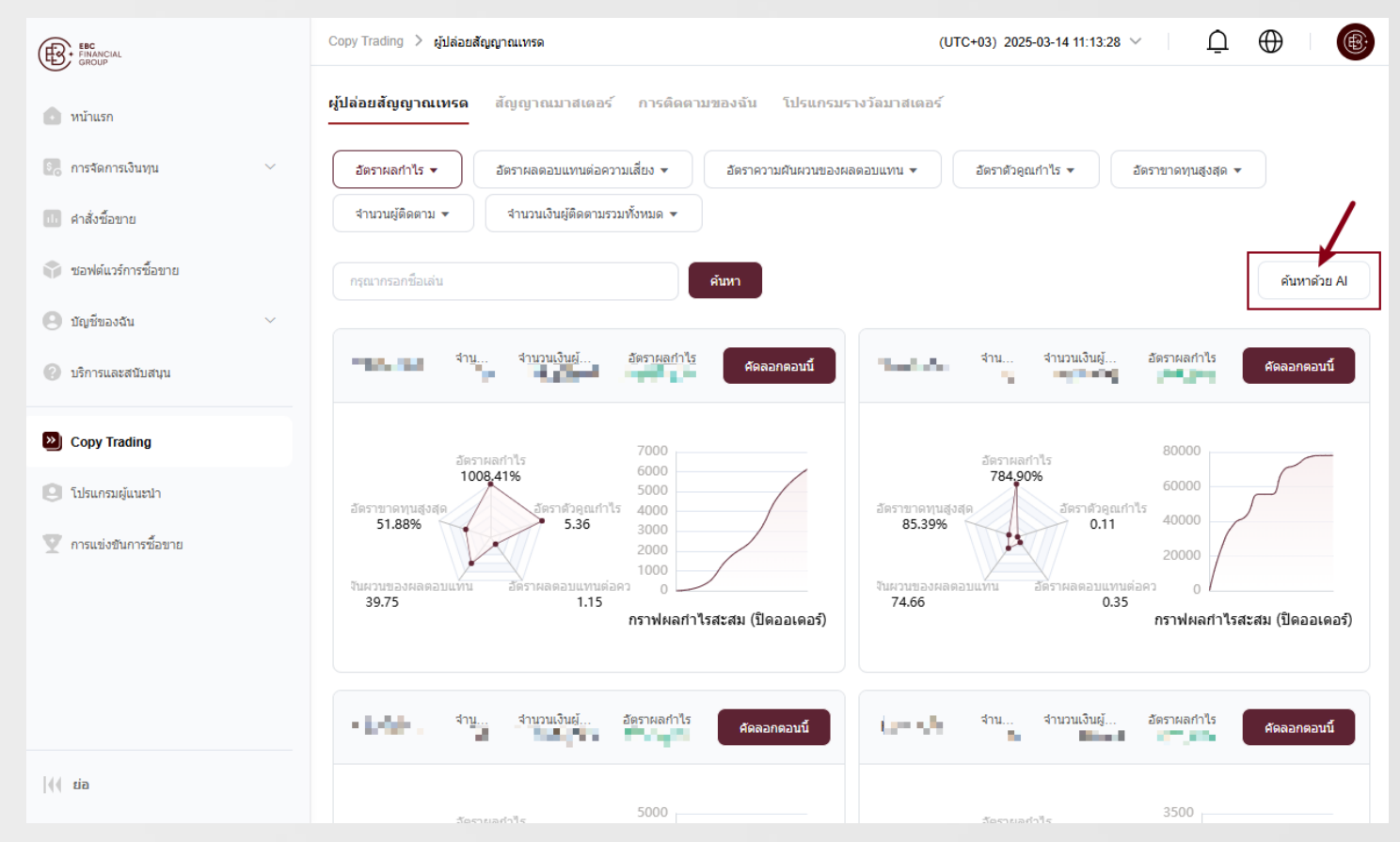

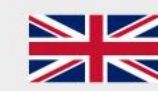

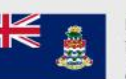

ได้รับอนญาตและควบคมโดย Cayman Islands Monetary

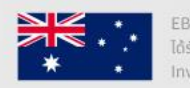

ได้รับอนญาตและควบคุมโดย Australian Securities and

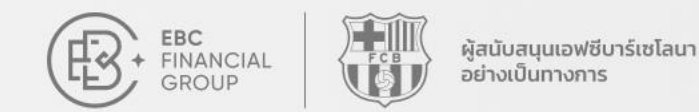

### วิธีติดตามผู้ให้สัญญาณ

#### การติดตามของฉัน

หลังจากเลือกผู้ให้สัญญาณที่ต้องการคัดลอก แล้ว ให้กำหนดตัวเลือกกลยุทธ์และการตั้งค่า การบริหารความเสี่ยง

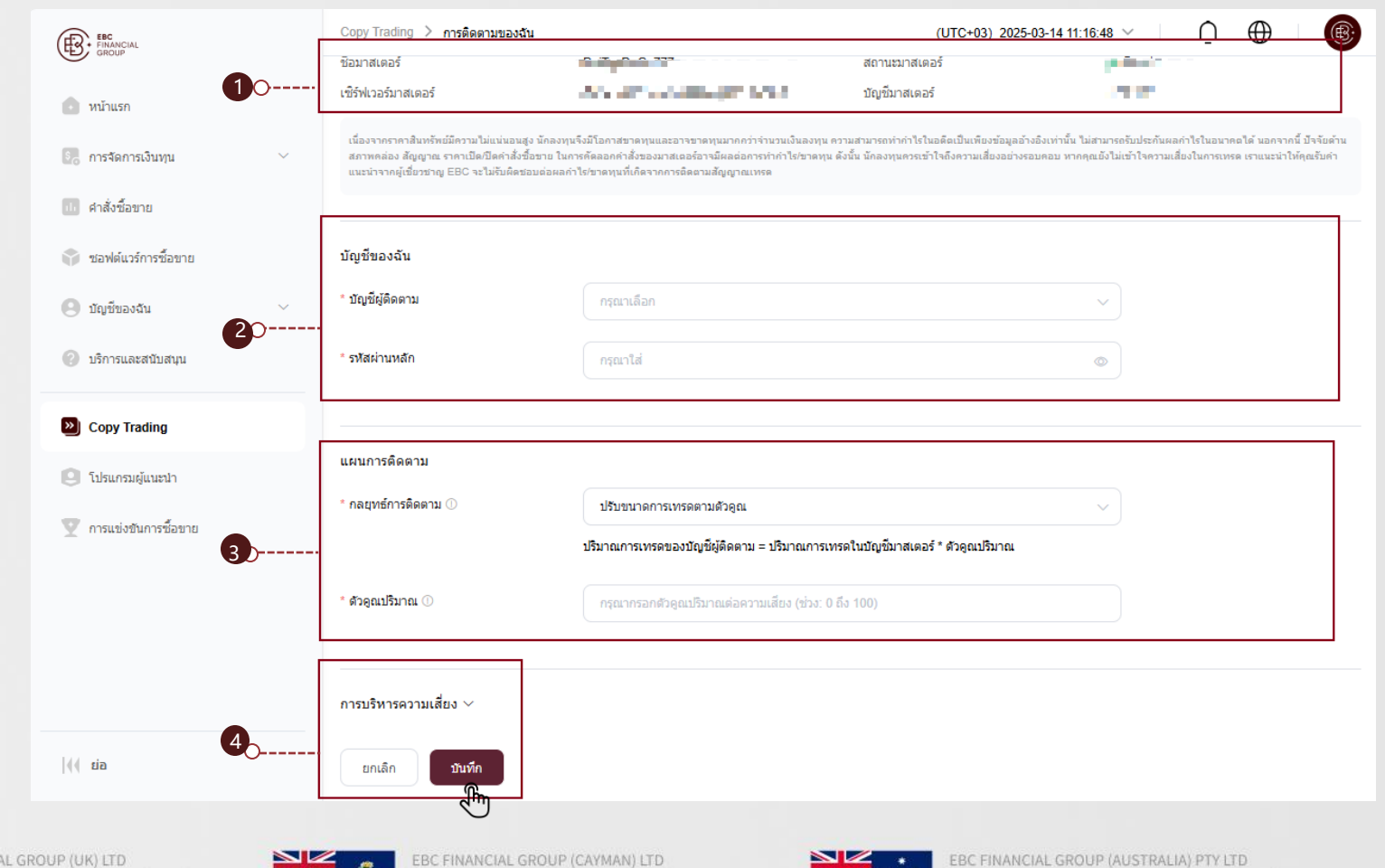

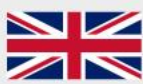

EBC FINANCIAL GROUP (UK) LTD ได้รับอนุญาตและกำกับดูแลโดย Financial Conduct Authority (FCA) หมายเลขควบคุม 927552 EBC FINANCIAL GROUP (CAYMAN) LTD ได้รับอนุญาตและควบคุมโดย Cayman Islands Monetary Authority (CIMA) หมายเลขอามคม: 2038223

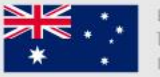

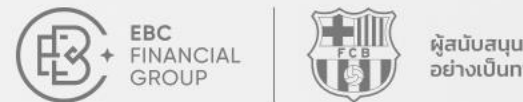

#### Where your goals begin.

### วิธีติดตามผู้ให้สัญญาณ

#### การติดตามของฉัน

ก่อนยืนยันการติดตาม แนะนำให้ทบทวน

คำอธิบายของ "ตัวเลือกกลยุทธ์" และ "ตัวคูณ ปริมาณ" อย่างละเอียด และทำการบันทึกตั้งค่าให้ เรียบร้อย

| £                                                                             | Copy Trading 👌 การติดตามของฉัน                                                                                                    | UTC+                                                                                                    | 03) 2025-03-14 11:27:00 \vee                                                                       | $\bigcirc \oplus $                                                         |
|-------------------------------------------------------------------------------|----------------------------------------------------------------------------------------------------|----------------------------------------------------------------------------------------------------|----------------------------------------------------------------------------------------------------|----------------------------------------------------------------------------|
|                                                                               | เนื่องจากราคาสินทรัพย์มีความไม่แน่นอนสูง<br>สัญญาณ ราคาเปิดปิดศาสั่งซื้อขาย ในการ¢<br>EBC จะไม่รับผิดชอบต่อผลกำไร/ขาดทุนที่เ                                                                                            | นักลงทุนจึงมีโอกาสขาดทุนและอาจขาดทุนมากกว่าจำนวนเงินลงทุน ความสามารถทำทำไรในอดีตเป็นแท้ยงบั่.<br>โดลอกคำสั่งของมาสเตอร์อาจมีผลต่อการทำทำไร/ขาดทุน ดังนั้น นักลงทุนควรเข้าใจถึงความเสี่ยงอย่างรอบคอ<br>ภิตจากการติดตามสัญญาณเทรด               | อมูลอ้างอิงเท่านั้น ไม่สามารถรับประกันหลกำไรในอน<br>บ หากคุณยังไม่เข้าใจความเสี่ยงในการเทรด เราแนะ | มาคลได้ นอกจากนี้ ปัจจัยด้านสภาพคล่อง<br>นำให้คุณรับคำแนะนำจากผู้เขี่ยวชาญ |
| \$ <b>.</b>                                                                   | บัญขีของฉัน                                                                                                    |                                                                                                    |                                                                                                    |                                                                            |
| ปรับขนาง<br>ปริมาณกา<br>ตัวอย่าง: ะ<br>จากนั้นปริ:<br>นั้น หากผู้<br>ปรับขนาง | าการเหรดอัดโนมัติ<br>รเทรดของบัญชีมติดาม = อัดราส่วนทุน *<br>เอดงเหลือของบัญชีมาสเตอร์ คือ \$2000<br>มาณการชื่อขายของผู้ติดตามจะถูกค่านวณ<br>เห้นวิการชื่อขาย 1 ล็อต บัญชีมู้ติดตามจะ '<br>งการเหรดตาบุตัวดูณ           | ตัวคุณปริมาณ<br>ยอคคงเหลือของบัญชีผู้ติดตาม คือ \$1000, ตัวคุณปริมาณดั้งไว้ที่ 3, ปริมาณการเทรดของบัญช<br>เป็น (1,000 (ยอดคงเหลือในบัญชีของผู้ติดตาม) / 2000 (ยอดคงเหลือของผู้ไห้บริการ)) * 3 (ดัวง<br>คัดลอก' ปริมาณการชื่อขาย 1.5 ล็อด<br>- | ยีมาสเตอร์ คือ 1 ล็อด<br>จูณปรีมาณ) * 1 (ปรีมาณการซื้อขายของผู้ไห้เ                                | มริการ) = 1.5 ดัง                                                          |
| ปริมาณกา<br>ด้วอย่างเช<br>คงขนาดง<br>ปริมาณกา<br>ด้วอย่าง: เ                  | รเทรดของบัญชัยู่ดีคลาม = ปรีมาณการเทร<br>'น: ด้วยตัวลูณปรีมาณ 0.2 หากผู้ไห้บริการร่<br>าารเทรด<br>รเทรดของบัญชีผู้ดีคตาม = ตัวลูณปรีมาณ<br>เากตั้งค่าตัวลูณปรีมาณเป็น 0.5 ปรีมาณกา<br>————————————————————————————————— | ตุในบัญขัมาสเตอร์ * ดัวคุณปรีมาณ<br>ร้อขาย 2 ล็อด ผู้ติดตามจะคัดลอก 0.4 ล็อด (2 ล้อด * ดัวคุณปรีมาณ 0.2)<br>รเทรดของบัญขี่ผู้ติดตาม จะเป็น 0.5 ล็อด                                                                                           |                                                                                                    |                                                                            |
| <b>»</b>                                                                      | * กลยุทธ์การดิดตาล 🛈                                                                                                    | ปรับขนาดการเทรดดามดัวคูณ                                                                                                    | ~                                                                                                  |                                                                            |
| 9                                                                             |                                                                                                    | ปริมาณการเทรดของบัญชีผู้ดิดตาม = ปริมาณการเทรดใบบัญชีมาสเตอร์ * ตัวคุณ1                                                                                                    | ปริมาณ                                                                                             |                                                                            |
| Y                                                                             | * ดัวคุณปริมาณ 🕕                                                                                                    | กรุณากรอกตัวคุณปรีมาณต่อความเสี่ยง (ช่วง: 0 ถึง 100)                                                                                                    |                                                                                                    |                                                                            |
|                                                                               |                                                                                                    |                                                                                                    |                                                                                                    |                                                                            |
|                                                                               | การบริหารความเสี่ยง 🗸                                                                                                    |                                                                                                    |                                                                                                    |                                                                            |

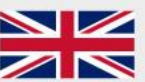

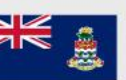

EBC FINANCIAL GROUP (CAYMAN) LTD ได้รับอนุญาตและควบคุมโดย Cayman Islands Monetary Authority (CIMA) หมายเลขควบคุม: 2038223

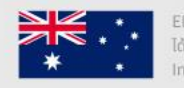

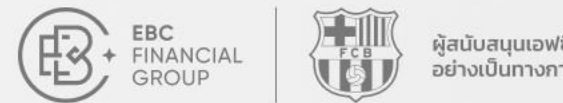

#### Where your goals begin.

### วิธีติดตามผู้ให้สัญญาณ

### การติดตามของฉัน

เมื่อการตั้งค่าการติดตามเสร็จสมบูรณ์ คุณจะถูก เปลี่ยนไปยังหน้าของ "การติดตามของฉัน" โดย

อัตโนมัติ

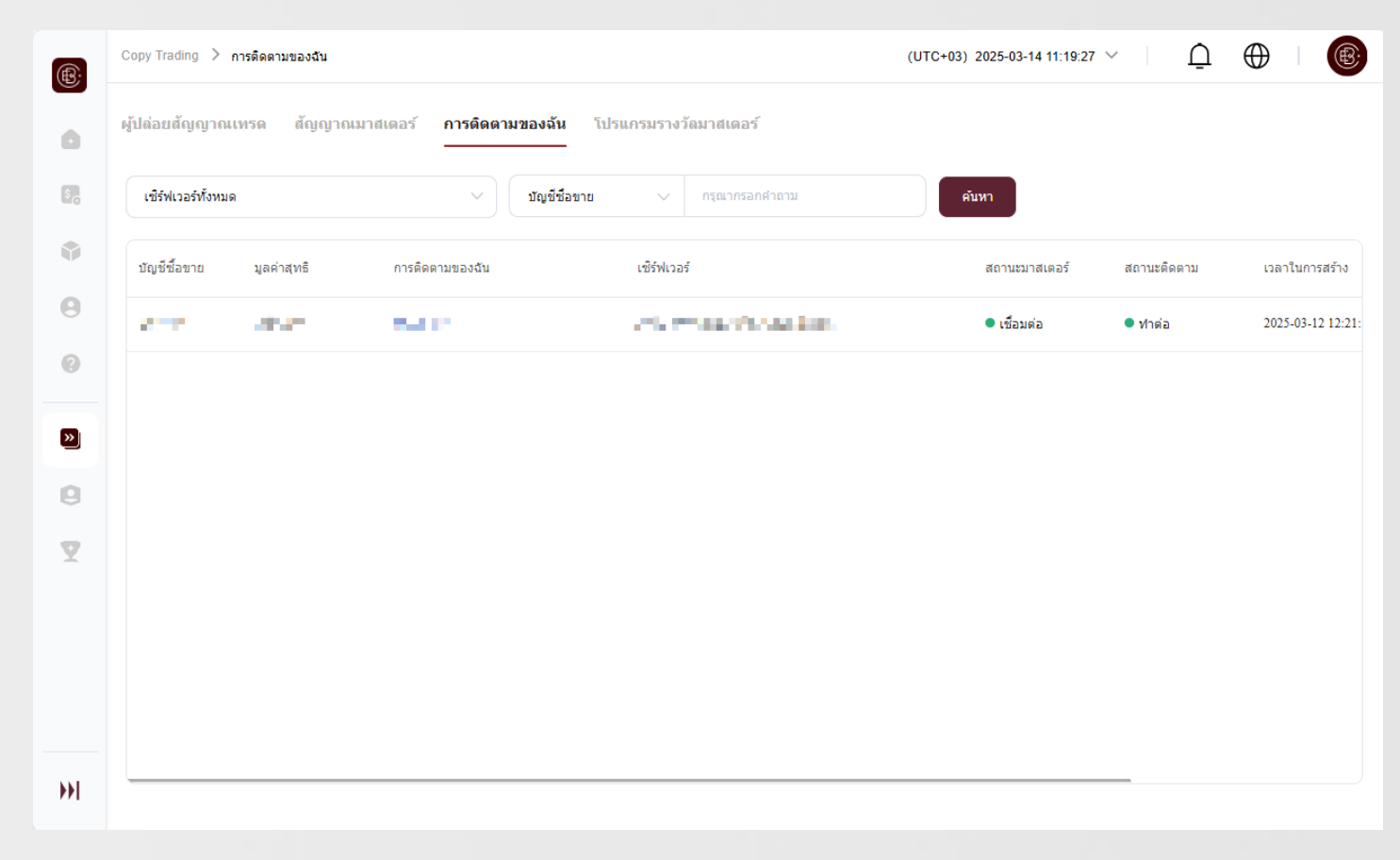

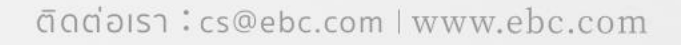

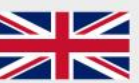

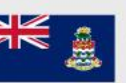

ได้รับอนุญาตและควบคุมโดย Cayman Islands Monetary Authority (CIMA) หมายเลขควบคุม: 2038223

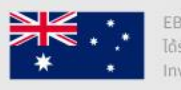

ได้รับอนญาตและควบคุมโดย Australian Securities and

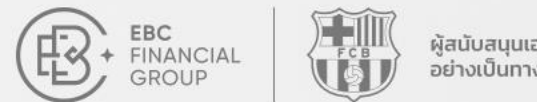

### วิธีติดตามผู้ให้สัญญาณ

### ระงับการติดตาม

ใน "ตั้งค่ากลยุทธ์" ภายใต้ตัวเลือก "สถานะ ติดตาม" คุณสามารถเลือกที่จะหยุดการติดตาม ผู้ให้สัญญาณได้

| ®        | Copy Trading 💙 การดิดตามของฉัน                                                                          |                                                                                                    | (U                                                                               | ITC+03) 2025-03-14 11:22:08 🗡                                                                               |                                                                        |
|----------|----------------------------------------------------------------------------------------------------|----------------------------------------------------------------------------------------------------|----------------------------------------------------------------------------------|----------------------------------------------------------------------------------------------------|------------------------------------------------------------------------|
| 0        | < การติดตามของฉัน                                                                                       |                                                                                                    |                                                                                  |                                                                                                    |                                                                        |
| -        | ชื่อมาสเตอร์                                                                                            | enter a                                                                                                    | สถานะมาสเตอร์                                                                    | ● เชื่อมต่อ                                                                                                 |                                                                        |
| 50       | เชิร์ฟเวอร์มาสเตอร์                                                                                     | the sector as success                                                                                                    | บัญชีมาสเตอร์                                                                    | 2000 S                                                                                                    |                                                                        |
| ٢        | เนื่องจากราคาสินทรัพย์มีความไม่แน่นอนสูง นักลงทุนจี<br>คำสั่งนี้อยบ ในการคัดลอกคำสั่งของมาสเตอร์อาจมีผล | งมีโอกาสขาดทุนและอาจขาดทุนมากกว่าจำนวนเงินลงทุน ความสามารถทำกำไรใ<br>หล่อการทำกำไรขขาดทุน ดังนั้น นักลงทุนควรเข้าใจถึงความเสี่ยงอย่างรอบคอบ หา | ในอดีตเป็นเพียงข้อมูลอ้างอิงเท่านั้น ไม่<br>เกคุณยังไม่เข้าใจความเสี่ยงในการเทรด | สามารถรับประกันผลกำไรในอนาคตได้ นอกจากนี้ ปัจจัยดั<br>เ เราแนะนำให้คุณรับคำแนะนำจากผู้เชี้ยวชาญ EBC จะไม่รั | านสภาพคล่อง สัญญาณ ราคาเป็ด/ปิด<br>วับผิดชอบต่อผลกำไร/ขาดทุนที่เกิดจาก |
| 0        | การติดตามสญญาณเทรด                                                                                      |                                                                                                    |                                                                                  |                                                                                                    |                                                                        |
| 0        | บัญชีของฉัน                                                                                             |                                                                                                    |                                                                                  |                                                                                                    |                                                                        |
|          | * .Y                                                                                                    |                                                                                                    |                                                                                  |                                                                                                    |                                                                        |
| <u>»</u> | ารถึงหลังคุณ เพ                                                                                         | Trade day trade to the date.                                                                                                    |                                                                                  |                                                                                                    |                                                                        |
| 0        | * สถานะดิดตาม                                                                                           | ทำต่อ                                                                                                    |                                                                                  |                                                                                                    |                                                                        |
| Y        |                                                                                                    | หยุด                                                                                                    |                                                                                  |                                                                                                    |                                                                        |
|          | แผนการติดตาม                                                                                            | ทำต่อ                                                                                                    |                                                                                  |                                                                                                    |                                                                        |
|          | * กลยุทธ์การติดตาม 🕕                                                                                    | ปรับขนาดการเทรดตามตัวคูณ                                                                                                    |                                                                                  | ~                                                                                                    |                                                                        |
|          |                                                                                                    | ปริมาณการเทรดของบัญชี่ผู้ดีดตาม = ปริมาณการเทรตในบัญชีมาสเต                                                                                    | ตอร์ * ดัวคูณปรีมาณ                                                              |                                                                                                    |                                                                        |
|          | * ด้วคุณปริมาณ 🕕                                                                                        | 1                                                                                                    |                                                                                  |                                                                                                    |                                                                        |
| PP1      |                                                                                                    |                                                                                                    |                                                                                  |                                                                                                    |                                                                        |

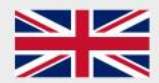

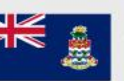

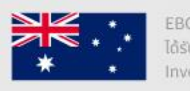

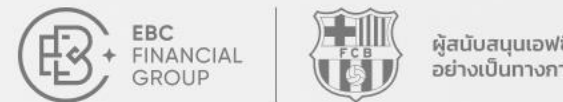

#### Where your goals begin.

### วิธีติดตามผู้ให้สัญญาณ

#### ยกเลิกการติดตาม

หากต้องการยกเลิกการติดตามให้ไปที่หน้า

"การติดตามของฉัน" และคลิกที่ "ยกเลิกติดตาม"

| ®   | Copy Trading 👌 การดิดตามของฉัน    |                                       |                | (UTC+(      | 03) 2025-03-14 11:23:49 | ~ <u></u> <u></u> ⊕     | ®                  |
|-----|-----------------------------------|---------------------------------------|----------------|-------------|-------------------------|-------------------------|--------------------|
| ۵   | ผู้ปล่อยสัญญาณเทรด สัญญาณมาสเตอร์ | <b>การติดตามของฉัน</b> โปรแกรมรา÷<br> | งวัดมาสเตอร์   |             |                         |                         |                    |
| \$  | เซีร์ฟเวอร์ทั้งหมด                | > มัญชีชื่อขาย >                      | กรุณากรอกคำถาม |             | ค้นหา                   |                         |                    |
| ٢   | เด็ดตามของฉัน เซิร์ฟเวอร์         |                                       | สถานะมาสเตอร์  | สถานะติดตาม | เวลาในการสร้าง          | อัปเดตเวลา              | ตั้งค่า            |
| Θ   |                                   | a                                     | 🔍 เชื่อมต่อ    | • ทำต่อ     | 2025-03-12 12:21:34     | 2025-03-12 12:21:34     |                    |
|     |                                   |                                       |                |             |                         | ตั้งค่ากล.<br>ยกเลิกติเ | ยุทธ์<br>ดดาม<br>โ |
|     |                                   |                                       |                |             |                         |                         |                    |
| ••• |                                   |                                       |                |             |                         |                         |                    |

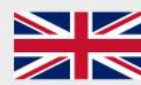

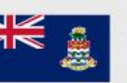

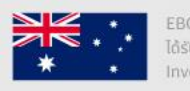

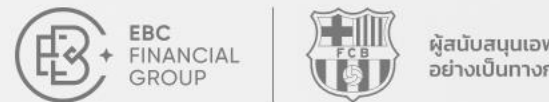

#### Where your goals begin.

### วิธีติดตามผู้ให้สัญญาณ

#### ยกเลิกการติดตาม

ก่อนที่จะยกเลิกการติดตาม หากมีออเดอร์ที่ยังเปิด

อยู่ คุณสามารถเลือกที่จะ "เปิดคำสั่งซื้อ" หรือ "ปิด คำสั่งซื้อ" เพื่อดำเนินการยกเลิกการติดตามให้เสร็จ

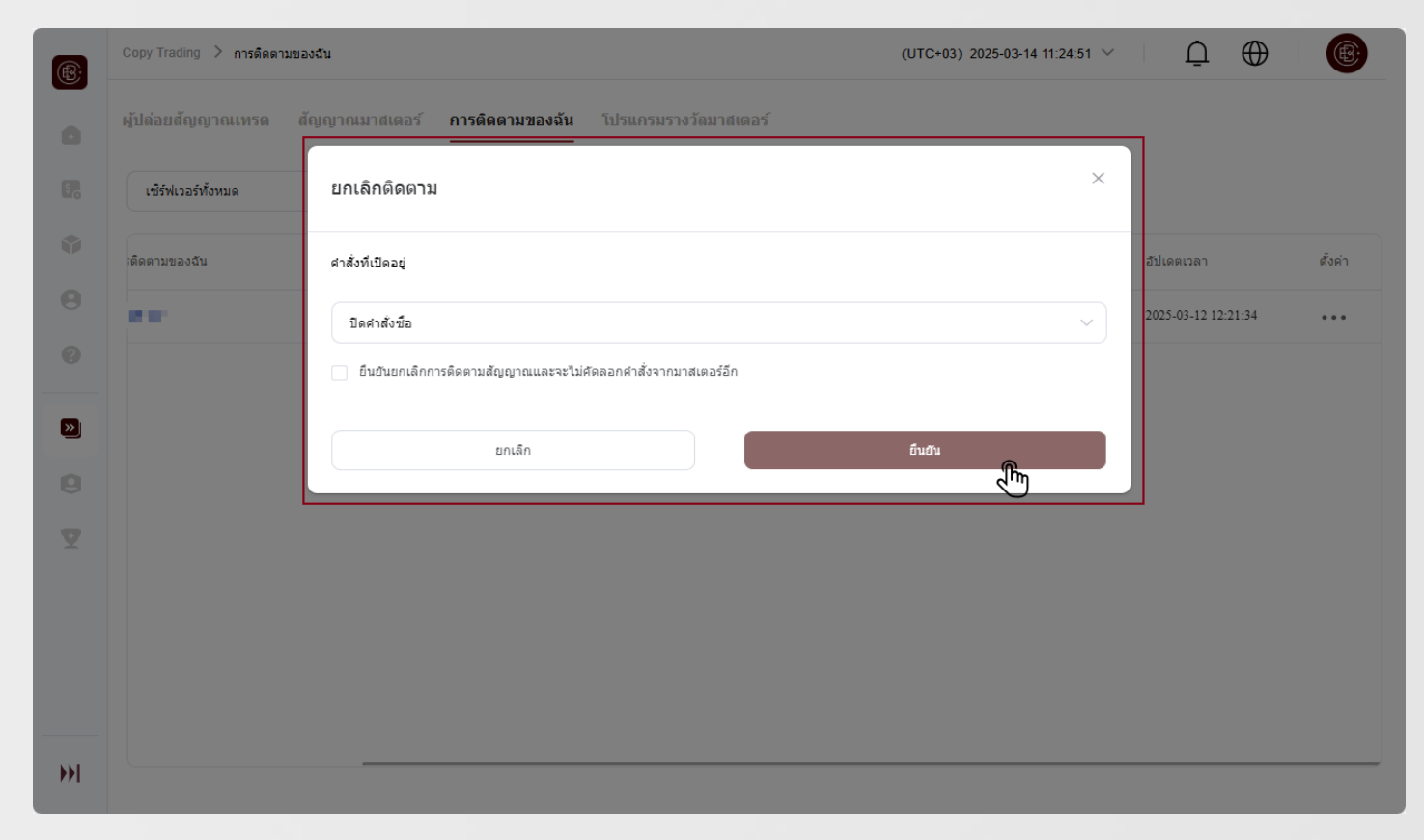

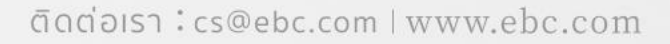

สมบูรณ์

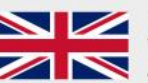

EBC FINANCIAL GROUP (UK) LTD ได้รับอนุญาตและกำกับดูแลโดย Financial Conduct Authority (FCA) หมายเลขควบคุม 927552

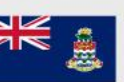

ได้รับอนุญาตและควบคุมโดย Cayman Islands Monetary

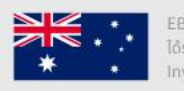

ได้รับอนญาตและควบคุมโดย Australian Securities and

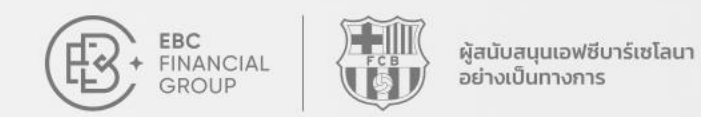

## คำเตือนเกี่ยวกับความเสี่ยง

### Â

ก่อนที่จะติดตามผู้ให้สัญญาณ โปรดตรวจสอบ

ประเภทกลยุทธ์และคำอธิบายความเสี่ยงให้ละเอียด ตั้งค่าความชอบของคุณให้เหมาะสมและลงทุนอย่าง

รอบคอบ

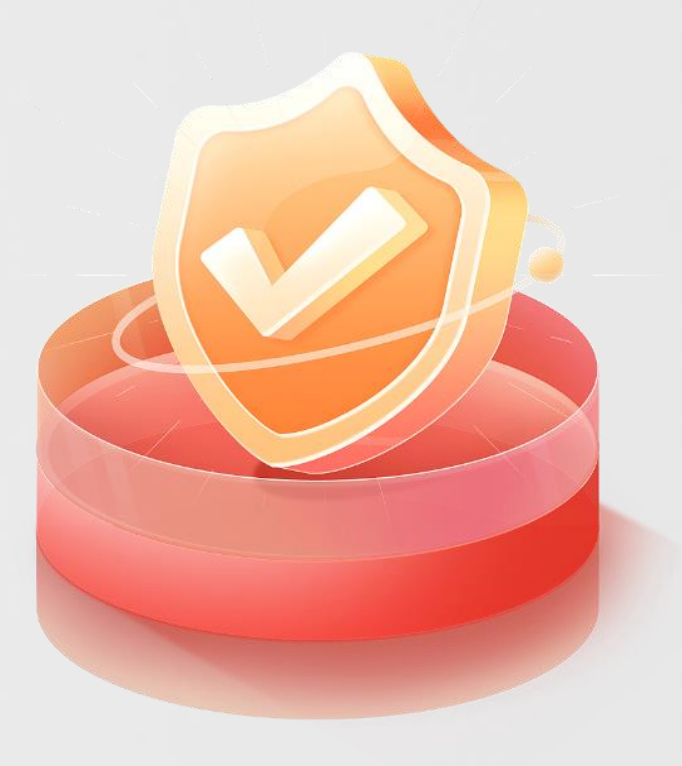

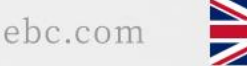

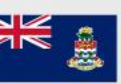

EBC FINANCIAL GROUP (CAYMAN) LTD ได้รับอนุญาตและควบคุมโดย Cayman Islands Monetary Authority (CIMA) หมายเลขควบคุม: 2038223

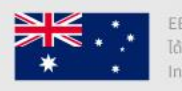